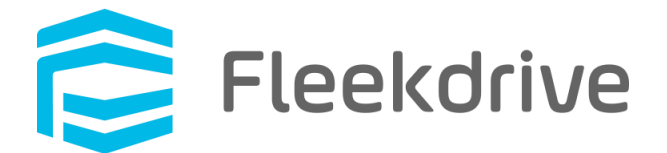

# Fleekdrive Desktop update procedure (Ver.3.0.0)

May 2, 2020 Fleekdrive Co., Ltd.

Copyright(c) 2020 Fleekdrive Co., Ltd. All rights reserved.

# Contents

| 1 | Intro | duction                                  | 3 |
|---|-------|------------------------------------------|---|
| 2 | Upd   | ate procedure for Windows version        | 4 |
|   | 2.1   | Exit the Fleekdrive Desktop once         | 4 |
|   | 2.2   | Running the Desktop app as administrator | 4 |
|   | 2.3   | Update the Fleekdrive Desktop            | 5 |
| 3 | Upd   | ate procedure for Mac version            | 7 |
|   | 3.1   | Exit the Fleekdrive Desktop once         | 7 |
|   | 3.2   | Rewrite icons folder                     | 7 |
|   | 3.3   | Install Fleekdrive Desktop (v3.0.0)      | 8 |

# 1 Introduction

This document describes the update procedure and precautions for Fleekdrive Desktop (Ver.3.0.0) released on June 13, 2020.

This document is the update procedure from Ver1.0.4.

If you are using Ver.1.0.4 or earlier, please upgrade to 1.0.4 and execute the procedure in this document, or uninstall it and use Ver.3.0.0.

\* It will be Ver.3.0.0 according to the version of Fleekdrive.

# 2 Update procedure for Windows version

#### 2.1 Exit the Fleekdrive Desktop once

From the task tray, right-click the Fleekdrive Desktop icon and select "Quit Fleekdrive Desktop" to exit the currently running Desktop app once.

# Figure 2-1

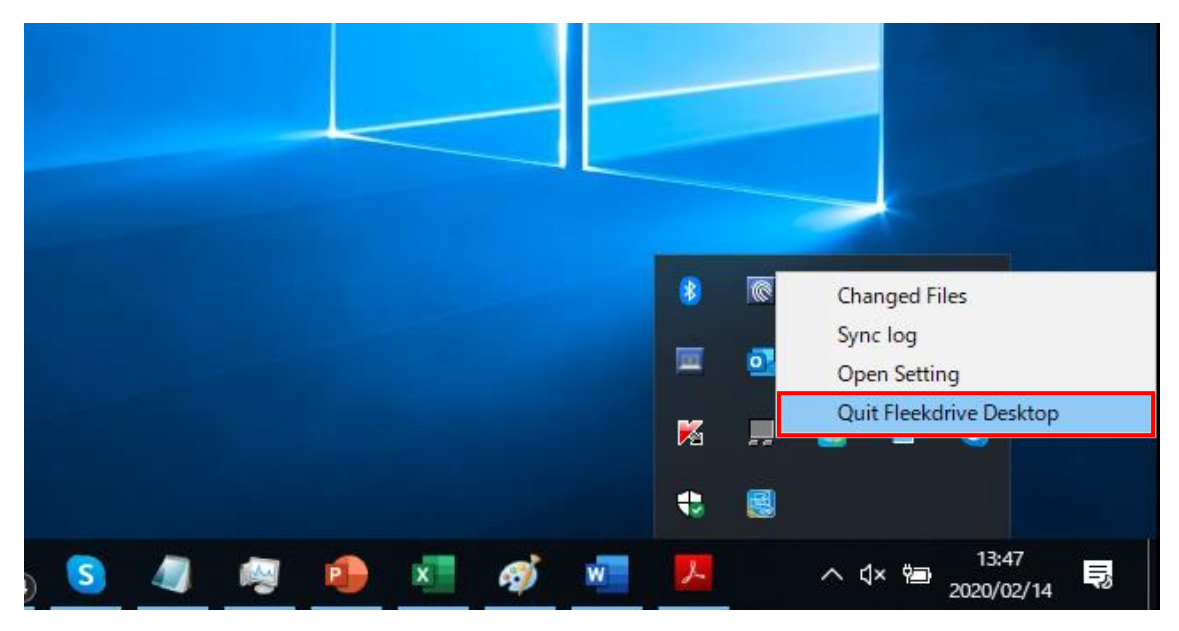

2.2 Running the Desktop app as administrator

Right-click on Fleekdrive Desktop from the Start menu and select More > Run as administrator.

\* If you do not have local administrator privileges, you will be prompted to log in with an administrator account.

Please log in with an administrator account.

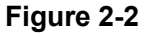

| =     | Recently added   |                 | 作る           |                        | 遊ぷ     |                                                                                                    |                                                 |
|-------|------------------|-----------------|--------------|------------------------|--------|----------------------------------------------------------------------------------------------------|-------------------------------------------------|
|       | Fleekdrive Desk  | -⇔ Pin to Start |              | すべてのメールを 1 か所で表示       |        | a Alexa<br>Ballet a Balletta, Ballet<br>Alexa a Balletta (Balletta)<br>Balletta (Balletta)                                                                                                    | THEORY                                          |
|       | Most used        | More            | >            | - Pin to taskbar       |        | 200-0 NO<br>200-0 NO<br>200-0 NO<br>200-0 NO<br>200-0<br>200-0<br>200- | 1207-027<br>1-<br>1218<br>1-02327/              |
|       | File Explorer    | 🛍 Uninstall     |              | G Run as administrator | onsole |                                                                                                    | 10-44/9.04<br>45 (10-44/9.04<br>45 (10-44/9.04) |
|       | C Microsoft Edge |                 |              | Den file location      |        | 0                                                                                                    | L                                               |
| r i k | Mozilla Thunder  | rbird           | $\mathbf{v}$ | Remove from this list  |        | $\odot$                                                                                                    |                                                 |
|       | Notepad          |                 | Paint 3D     | 🗙 Clear list           | & TV   | Groove Music                                                                                                    | Sk                                              |
|       | Excel            |                 | 探る           |                        | Lenovo |                                                                                                    |                                                 |
|       | Skype            |                 |              |                        |        |                                                                                                    |                                                 |

#### 2.3 Update the Fleekdrive Desktop

Right-click the Fleekdrive Desktop icon from the task tray and select "Open Setting".

# Figure 2-3

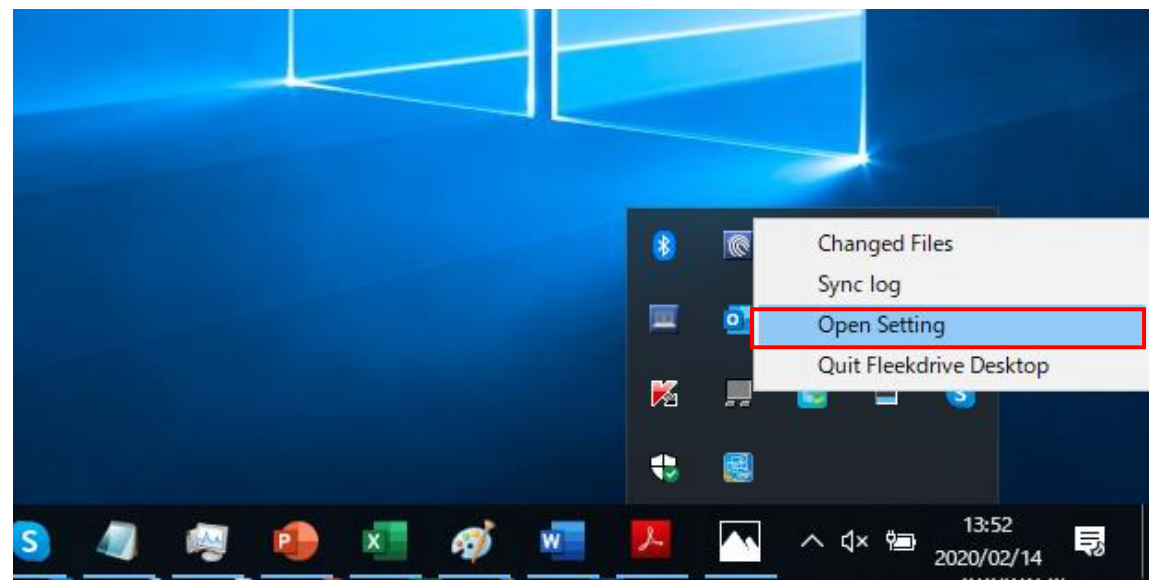

Open the Version tab and click the "Update" button.

## Figure 2-4

| 😂 Fleekdrive Desktop Settings                                                       |         |            |                   | ×       |
|-------------------------------------------------------------------------------------|---------|------------|-------------------|---------|
| Account 3 Sync settings                                                             | - Proxy | Band width | Advanced settings | Version |
| Version information<br>Current version : 1.0.4<br>Update date : 02/14/2020 12:44:21 |         |            |                   | Update  |
|                                                                                     |         |            |                   |         |
|                                                                                     |         | Cano       | cel OK            | Apply   |

When the update confirmation message is displayed as shown below, click on "Yes".

#### Figure 2-5

| Question                            |                           |
|-------------------------------------|---------------------------|
| The application restart is required | for update. Are you sure? |
|                                     | Yes No                    |

The following message is displayed during the update.

Please wait until the message disappears.

# Figure 2-6

| 📰 Updating Fleekdrive Desktop | ×     |
|-------------------------------|-------|
| Updating Fleekdrive Desktop   |       |
|                               |       |
|                               | Close |

When the screen in Figure 2-6 disappears, restart your PC.

\* Please note that the upgrade will not be completed until the PC is restarted.

#### 3 Update procedure for Mac version

3.1 Exit the Fleekdrive Desktop once

From the task tray, right-click the Fleekdrive Desktop icon and select "Quit Fleekdrive Desktop" to exit the currently running Desktop app once.

#### Figure 3-1

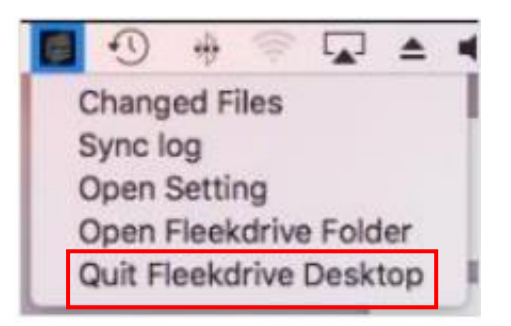

#### 3.2 Rewrite icons folder

Rewriting is required to display the icon.

Access the following URL, download and unzip the zip file, and execute the shell (copy\_icons\_V3\_0\_0\_FDDesktop.sh).

https://appdl.fleekdrive.com/sd/RwfH2Ir63BRG3BmNMh8AbZpds9KZG0iw

If the shell cannot be executed by double-clicking, execute the following in the terminal.

cd (decompressed folder)

sh copy\_icons\_V3\_0\_0\_FDDesktop.sh

\* (decompressed folder) part contains the folder path after decompression.

When Drag and drop the unzipped folder to the terminal, the folder path will be entered automatically.

The figure below shows an example for unzipped a folder on the desktop of PC.

\* The actual Path will be V3\_0\_0.

#### Figure 3-2

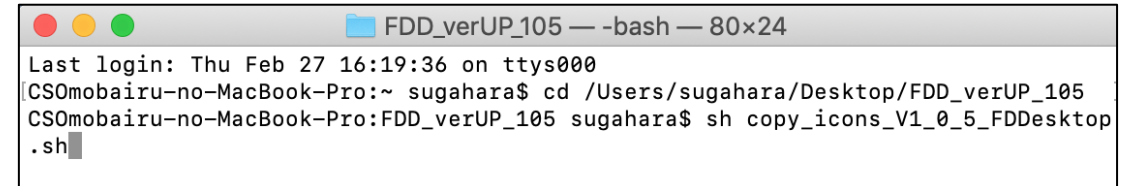

When the shell is successfully executed, "success!" is displayed as shown below.

#### Figure 3-3

```
Last login: Thu Feb 27 16:19:36 on ttys000

CSOmobairu-no-MacBook-Pro:~ sugahara$ cd /Users/sugahara/Desktop/FDD_verUP_105

CSOmobairu-no-MacBook-Pro:FDD_verUP_105 sugahara$ sh copy_icons_V1_0_5_FDDesktop

.sh

/Users/sugahara/Library/Application Support/Fleekdrive/

./icons

cp -R ./icons /Users/sugahara/Library/Application Support/Fleekdrive/

success!

CSOmobairu-no-MacBook-Pro:FDD_verUP_105 sugahara$
```

3.3 Install Fleekdrive Desktop (v3.0.0)

Log in to Fleekdrive and click the "?" icon.

Next, click the "Download Application" and download the latest version of the Desktop app and install on your PC.

#### Figure 3-4

| File        | Fleekdrive Desktop                                    |                                                                                                    |                 |  |
|-------------|-------------------------------------------------------|----------------------------------------------------------------------------------------------------|-----------------|--|
| Description | This is an application to<br>Files on the local PC an | This is an application to sync Fleekdrive and your PC.<br>Files on the local PC and the Fleekdrive will be sync in both directions. |                 |  |
| Version     | 1. Carlos                                             |                                                                                                    |                 |  |
|             |                                                       |                                                                                                    |                 |  |
|             | Platform                                              | Application Download                                                                                                    | Manual Download |  |
|             | Windows 64bit                                         |                                                                                                    | Ø               |  |
| Download    |                                                       |                                                                                                    |                 |  |
| Download    | Windows 32bit                                         |                                                                                                    |                 |  |

After installation is completed, launch the Fleekdrive Desktop app.